## **Device Activation**

Scan QR code for Device Activation or you can
manually input the Serial Number inside the app

- This feature provides additional guarantee that the device and program are synchronized and
- would provide accurate analysis results.

## 1 Attaching Magnetic Strip

 Put the paper film guide properly on the back of the phone and direct the arrow part to fit the camera lens.

• Firmly attach the magnetic strip on the provided space in the middle and press it for 10 seconds to secure its attachment.

## Attaching Device to Phone

- Attach the dpi Harris device on the magnetic strip.
- You can now start using the DermoPico Hair Application.

## How to Connect

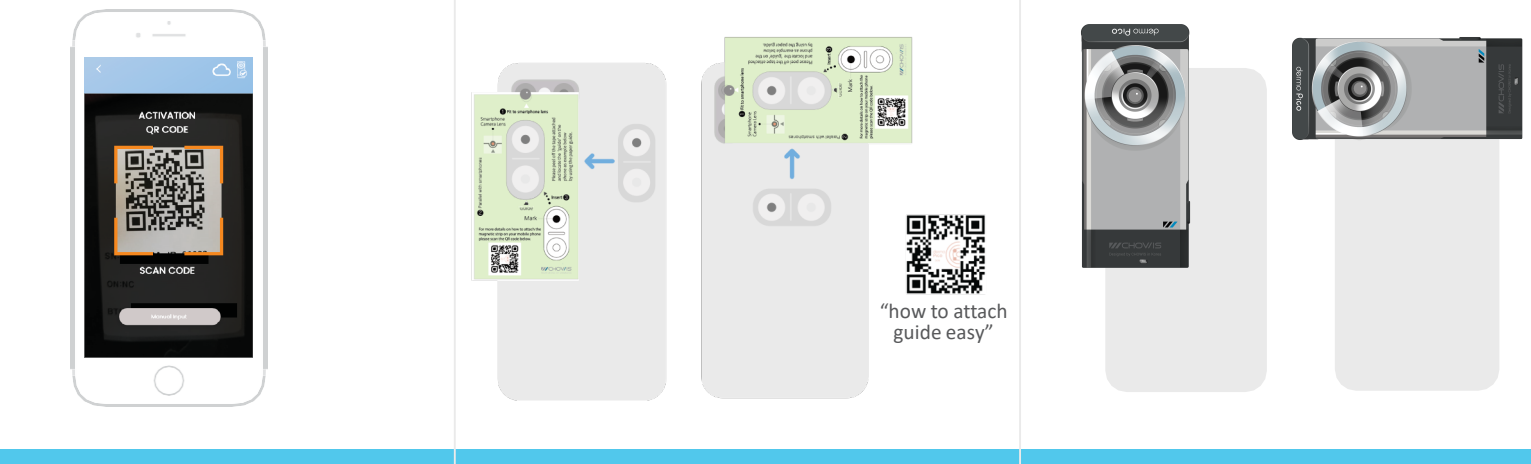

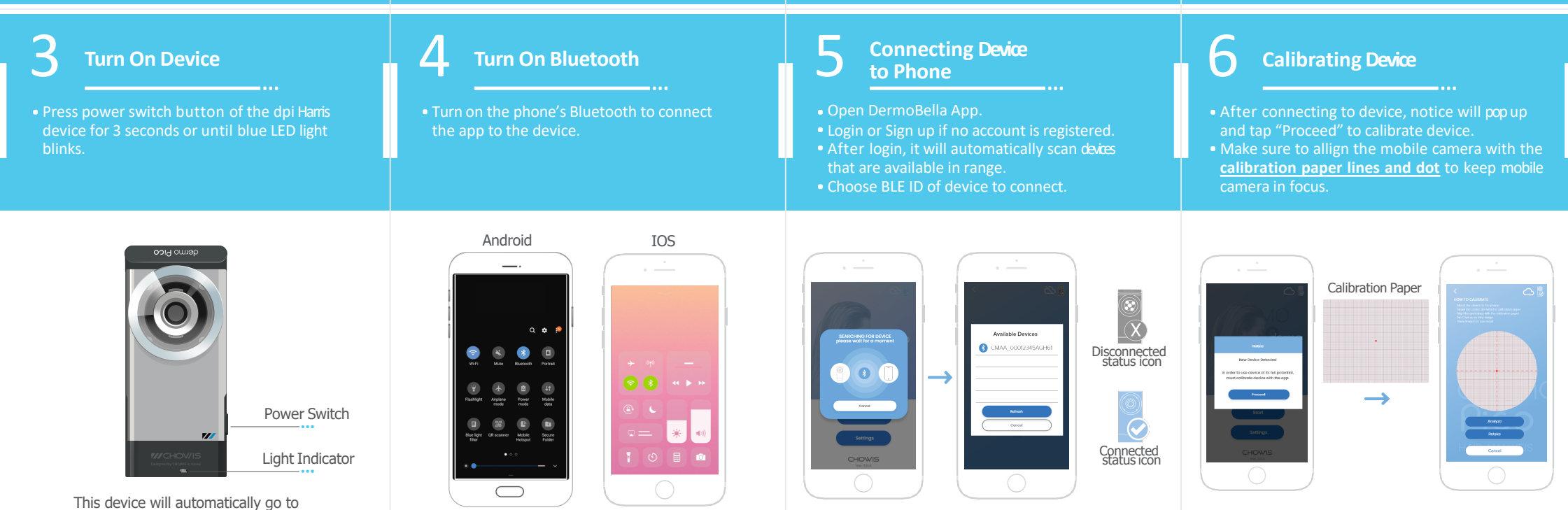

sleep mode after 10 minutes if not used.